## EasyChair Account Creation and Submission Instructions for AALHE 2022 Conference

**Step 1:** Go to the EasyChair Online Proposal Submission Portal at: <u>https://easychair.org/conferences/?conf=aalhe2022</u> to access the page below.

| EasyChair                          |                                                                                   | Help / Log in |
|------------------------------------|-----------------------------------------------------------------------------------|---------------|
| Log in to EasyChair for AALHE 2022 | 2                                                                                 | 1             |
|                                    | User name: T<br>Password:<br>Log in<br>Forgot your password?<br>Create an account |               |

Step 2: Select the "Create an account" link.

**Step 3:** Review the information on the webpage below that will display, pass the captcha, and select "Continue."

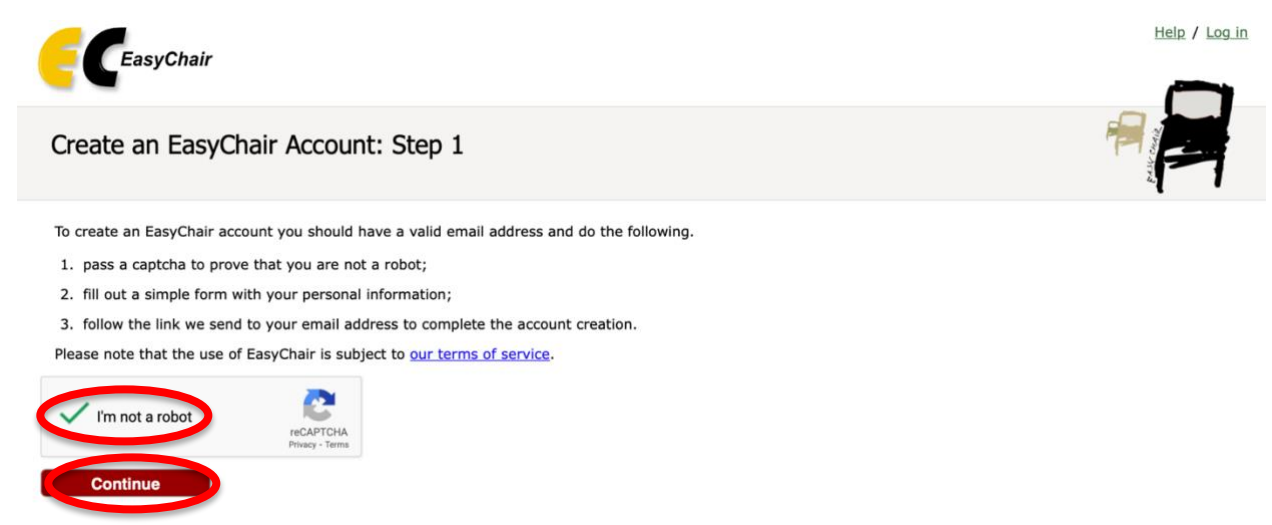

**Step 4:** Enter your information in the First name, Last name, and Email fields and then select "Continue."

| EasyChair                                                                                                    |                                                                                             |                                     | Help / Log in |
|----------------------------------------------------------------------------------------------------|---------------------------------------------------------------------------------------------|-------------------------------------|---------------|
| Create an EasyChair Acco<br>Please fill out the following form. The req<br>Note that the most common reason for<br>email address correctly. | unt: Step 2<br>Jired fields are marked by •.<br>r failing to create an account is an incorr | rect email address so please type y | our           |
| First name": *                                                                                                    | Continue                                                                                    |                                     |               |

**Step 5:** Review the EasyChair Terms of Service and check the box "I agree to EasyChair Terms of Service." Next complete the requested fields with your additional personal data and "Submit" to create your account.

| CeasyChair                                                                                                    | Help / Log. |
|----------------------------------------------------------------------------------------------------|-------------|
| Create an EasyChair Account: Last Step                                                                                                    | 1           |
| ello Angela Hoffman! To complete the creation of your account please fill out the following form. You should create the account<br>Ithin 30 minutes, otherwise you will have to fill out this form from scratch.                                                                                          |             |
| To use EasyChair, you must agree to its Terms of Service (view terms), (download terms),                                                                                                    |             |
| Enter your personal data.                                                                                                    |             |
| First name": Angela                                                                                                    |             |
| Last name: * fa ffman<br>Organization: * []                                                                                                    |             |
| Country/region: *                                                                                                    |             |
| The chy page is an it of provide a link to it on some EasyChair pages, for example when you are mentioned as an author in a<br>published commercine program. It is optional. Please do not use the Web page of your organization here: if you fill this out, it<br>should only be your personal Web page. |             |
| Your personal Web page                                                                                                    |             |
|                                                                                                    |             |

**Step 6:** You should receive the message below on your webpage after submitting to create your account, directing you to check your email for further instructions.

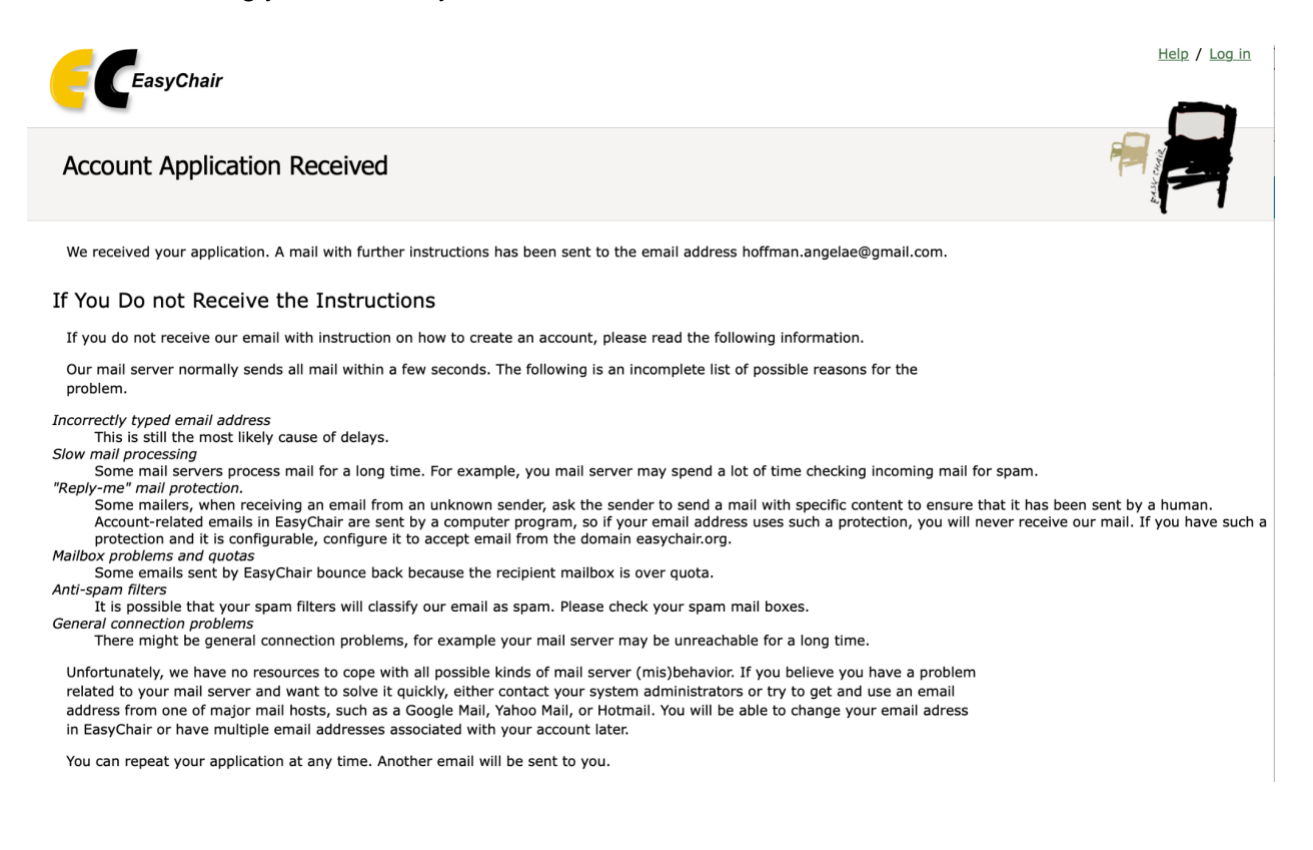

**Step 7:** Check the email you used to create your EasyChair Account for an email from "noreply@easychair.org." You should receive an email like the one below.

Note: The create an account email from EasyChair may automatically route to the spam folder in your email account and you may need to check there. If you cannot locate the email in your account, you can try creating an account again using Steps 1-6 using the same or a different email address. If you cannot locate the EasyChair email in your inbox or spam folder, the EasyChair email may be blocked by your organization and you may need to try another email address, particularly a personal email address.

|                                                                                                    | EasyChair account confirmation $\Sigma$ Spam ×                                                                                                    |                        |   | ē | Z      |
|----------------------------------------------------------------------------------------------------|----------------------------------------------------------------------------------------------------|------------------------|---|---|--------|
| 8                                                                                                    | EasyChair <noreply@easychair.org><br/>to me ▼</noreply@easychair.org>                                                                                                    | 1:50 PM (1 minute ago) | ☆ | * | *<br>* |
|                                                                                                    | Why is this message in spam? It is similar to messages that were identified as spar<br>Report not spam                                                                                               | n in the past.         |   | 0 |        |
| Dear Angela Hoffman,<br>We received a request to create an EasyChair account for you. To<br>create an EasyChair account, please click on this link:<br>https://easychair.org/account/create?code=YIdXEaViSQITLMo2edEU |                                                                                                    |                        |   |   |        |
|                                                                                                    | Please note that this link is only valid for one week. After one week you will have to apply for an account again.                                                                                   |                        |   |   |        |
|                                                                                                    | Please be aware that this is an unmonitored email alias,<br>so please do not reply to this email.<br>To contact EasyChair use the EasyChair contact Web page<br><u>https://easychair.org/contact</u> |                        |   |   |        |

**Step 8:** Select the link in the email from EasyChair to finish creating your account. You will be directed to a webpage like the one below where you can enter your Username and Password and then select "Create my account."

|   | Enter your account information. Note that user names are case-insensitive |
|---|---------------------------------------------------------------------------|
| ( | User name: *  <br>Password: *<br>Retype the password: *                   |
|   | Create my account                                                         |

**Step 9:** You will then receive a message on a webpage like below indicating your account has been created. Select "click here" on the webpage to log in and access AALHE 2022 proposal submissions.

| EasyChair                                                                                    | Help / Log in |
|----------------------------------------------------------------------------------------------|---------------|
| Account Created                                                                              |               |
| Your EasyChair account has been created!<br>To log in and access AALHE 2022 pages dick here. |               |

Step 10: The link will return to the EasyChair Online Proposal Submission Portal at:

https://easychair.org/conferences/?conf=aalhe2022 and can enter your User name and Password and select "Log in."

| EasyChair                                              | Help / Log in              |
|--------------------------------------------------------|----------------------------|
| Log in to EasyChair for AALHE 2022                     |                            |
| Log in<br>Forgot your pa<br>Problems to<br>Create an a | rs for AALHE 2022 is open. |

**Step 11:** Upon logging in you will find a webpage like below. Select "make a new submission" to start a new proposal submission. The following page will request you to select your session type (e.g. Dialogue Session, Panel Session, Research Session, etc.; session types are referred to as a 'track' by EasyChair). Next, you will be prompted to complete the fields required for that session type. Proposal authors are encouraged to first draft their proposal on the Proposal Worksheet available on the Call for Proposals webpage and then copy and paste responses into the EasyChair fields to assure information is not lost should the EasyChair website time out before a submission is complete. Note: AALHE is charged a fee for each proposal submission in EasyChair. Please only submit

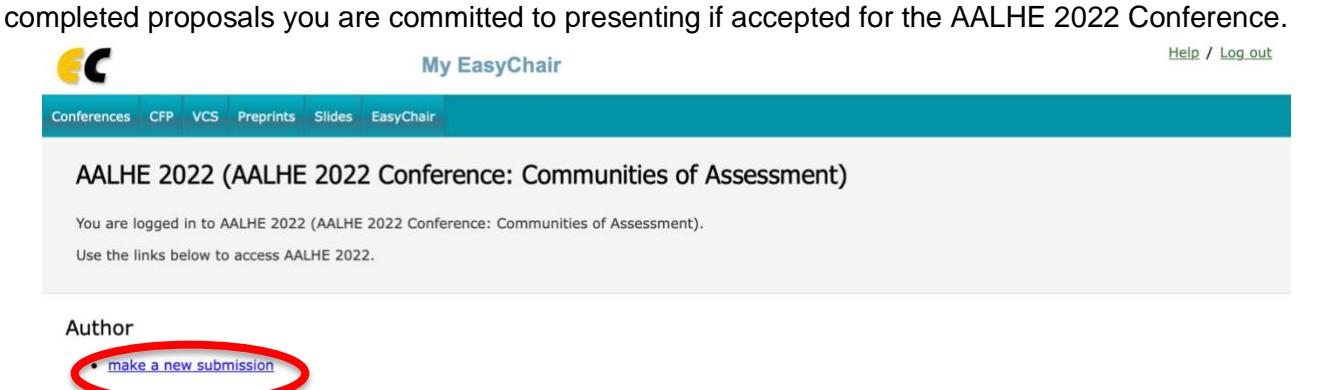